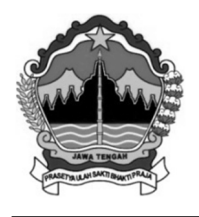

## PEMERINTAH PROVINSI JAWA TENGAH DINAS PENDIDIKAN DAN KEBUDAYAAN SEKOLAH MENENGAH KEJURUAN NEGERI 1 BREBES

Jl. Dr. Setiabudi No.17 Telp./ Fax. (0283) 671625 Brebes 52212 Email :smkn1\_brebes@yahoo.co.id, website : smkn1-brebes.sch.id

# LEMBAR KERJA PESERTA DIDIK (LKPD)

| Nama Peserta Didik | :                  |
|--------------------|--------------------|
| Kelas              | : XII TKJ          |
| Mapel              | : Internet Gateway |
| Semester           | : Gasal            |
| Waktu              | : 30 menit         |

## A. KD, IPK dan Tujuan

| Kompetensi Dasar          | IPK                         | Tujuan                      |
|---------------------------|-----------------------------|-----------------------------|
| 3.8 Mengevaluasi internet | 3.8.1 Menjelaskan konsep    | Setelah mempelajari bab ini |
| gateway                   | internet gateway (NAT)      | siswa diharapkan mampu :    |
| 4.8 Konfigurasi NAT       | 4.8.1 Melakukan konfigurasi | 1. Menjelaskan konsep       |
|                           | internet gateway (NAT)      | internet gateway (NAT)      |
|                           |                             | dengan benar dan baik.      |
|                           |                             | 2. Melakukan konfigurasi    |
|                           |                             | internet gateway (NAT)      |
|                           |                             | dengan benar dan baik.      |

#### B. Materi Pokok

#### 1) Prinsip kerja atau Konsep internet gateway (NAT)

Pada kesempatan kali ini, kita akan berkenalan dengan Internet Gateway (NAT), bahwasanya setiap kali seseorang berselancar di internet menggunakan komputer, sebetulnya komputer tersebut haruslah memiliki alamat IP yang telah terdaftar melalui ISP. Alamat IP yang diperuntukkan oleh publik (pengguna komputer) ini cukup terbatas, dan semakin hari jumlahnya pun semakin menipis.

Untuk itulah kemudian hadir sistem NAT untuk mengatasi masalah jumlah alamat IP yang semakin menipis ini. Tak hanya itu, NAT pun memiliki fungsi dan keunggulan lain yang membuatnya diperlukan banyak orang.

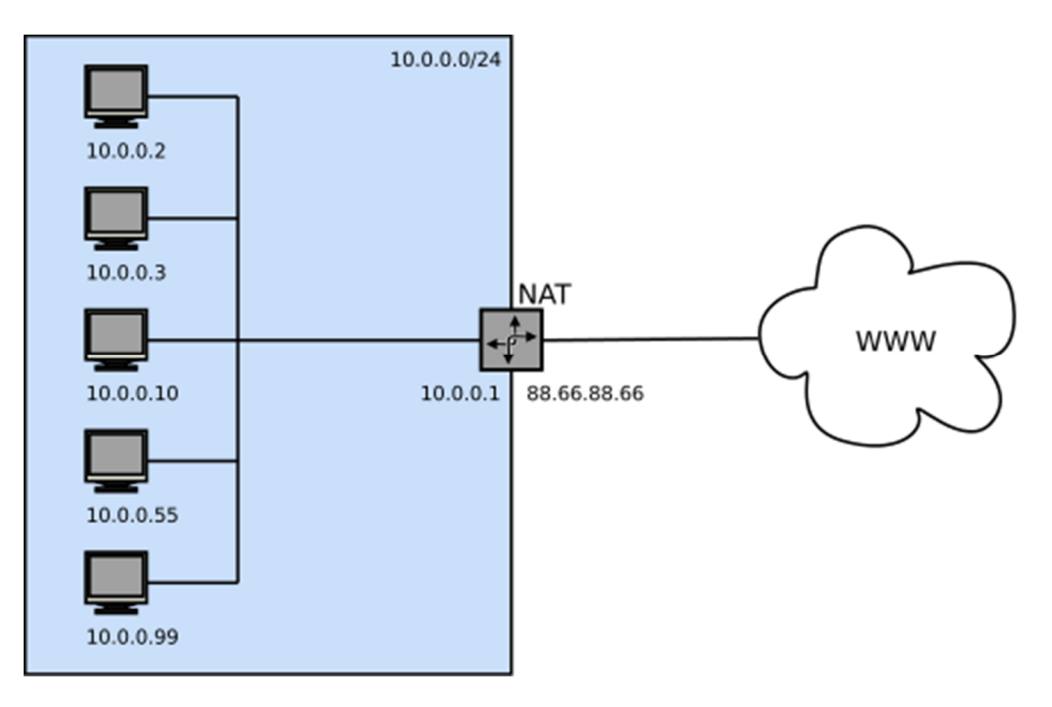

Saat menggunakan NAT, seorang klien dapat terhubung dengan internet melalui prosesproses berikut :

- 1. Pertama-tama, NAT menerima permintaan dari klien berupa paket data yang ditujukan untuk sebuah server remote di internet.
- 2. NAT kemudian mencatat alamat IP klien, lalu menyimpannya ke dalam tabel translasi alamat. Selanjutnya, alamat IP komputer klien tersebut diubah oleh NAT menjadi nomor IP NAT, lalu NAT lah yang akan melakukan permintaan kepada server.
- 3. Server kemudian merespon permintaan tersebut. Dari sudut pandang server, yang terlihat adalah alamat IP NAT, bukan alamat IP klien yang meminta data bersangkutan.
- 4. NAT menerima respon dari server, lalu melanjutkannya dengan mengirimkan ke alamat IP klien yang bersangkutan.

Keempat tahapan tersebut terjadi berulang-ulang, sehingga walaupun klien komputer tidak memiliki alamat IP publik, namun tetap dapat mengakses internet.

#### 2) Langkah-langkah Konfigurasi internet gateway (NAT)

Pada kesempatan kali ini, untuk percobaan praktik konfigurasi internet gateway (NAT) akan dipresentasikan melalui media video simulasi, yangmana praktik langkah-langkah konfigurasi internet gateway dengan menggunakan operating sistem mikrotik dan aplikasi VMware Workstation. Sedangkan sumber internet ISPnya sendiri didapat dari wifi hotspot HP. Gambar ilustrasinya seperti dibawah ini:

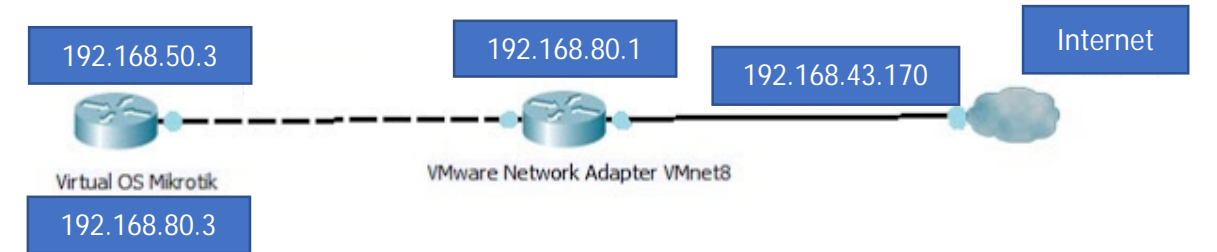

#### C. Latihan

- 1. Jelaskan Prinsip kerja atau konsep internet gateway (NAT) dengan baik dan benar. *(nilai maksimal 30 Point)*
- 2. Tuliskan langkah-langkah konfigurasi internet gateway (NAT) dengan baik dan benar sesuai dengan video simulasi yang sudah dipresentasikan oleh guru. *(nilai maksimal 70 Point)*

#### D. Jawaban

| PENGETAHUAN |                                                                                  |         |  |  |  |
|-------------|----------------------------------------------------------------------------------|---------|--|--|--|
| No          | Jelaskan Prinsip kerja atau konsep internet gateway (NAT) dengan baik dan benar. |         |  |  |  |
| 1.          |                                                                                  |         |  |  |  |
|             | ( maksimal point = 30 )                                                          | Nilai = |  |  |  |

2. Silahkan lanjutkan tahapan langkah-langkah konfigurasi internet gateway (NAT)

| KETRAMPILAN |                                                                                                    |                         |
|-------------|----------------------------------------------------------------------------------------------------|-------------------------|
| No          | Tuliskan langkah-langkah konfigurasi internet gateway (NAT)<br>dengan baik dan benar sesuai dengan video simulasi yang sudah<br>dipresentasikan oleh guru.                                                                                    | Nilai                   |
| 1.          | Pastikan PC anda sudah terkoneksi ke Internet lewat wifi hotspot<br>HP, dengan cek SSID dan melakukan perintah ping ke<br>www.google.com                                                                                                    |                         |
| 2.          |                                                                                                    | (maksimal<br>point = 7) |
|             |                                                                                                    |                         |
| 3.          |                                                                                                    | (maksimal<br>point = 7) |
|             |                                                                                                    |                         |
| 4.          | Buka Kembali Control Panel > Ialu pilih > Network and Sharing<br>Center.<br>Ialu pilih VMware Network Adapter VMnet1 pilih properties. Dan<br>masukkan IP manual yaitu ip address = 192.168.50.1, subnet mask                                 |                         |
|             | = 255.255.255.0                                                                                                    |                         |
| 5.          |                                                                                                    | (maksimal<br>point = 7) |
|             |                                                                                                    |                         |
| 6.          |                                                                                                    | (maksimal<br>point = 7) |
|             |                                                                                                    |                         |
| 7.          |                                                                                                    | (maksimal<br>point = 7) |
|             |                                                                                                    |                         |
| 8.          | Buka aplikasi winbox agar lebih mudah dalam mengkonfigurasi<br>mikrotiknya kita menggunakan Winbox karena tampilan GUI nya<br>yang gampang di pahami. Masukkan Loginnya Admin dan<br>passwordnya kosongkan saja. lalu tekan tombol "Connect " |                         |
| 9           |                                                                                                    | (maksimal<br>point = 7) |
|             |                                                                                                    |                         |
| 10          |                                                                                                    | (maksimal<br>point = 7) |
|             |                                                                                                    |                         |

| 11  |                                                                                                    | (maksimal<br>point = 7) |
|-----|----------------------------------------------------------------------------------------------------|-------------------------|
| 11. |                                                                                                    |                         |
| 12  |                                                                                                    | (maksimal<br>point = 7) |
|     |                                                                                                    |                         |
| 13. | Agar Router Mikrotik kita bisa ngeping ke berbagai Domain. maka<br>kita mesti melakukan pengaturan di menu IP> lalu pilih> DNS<br>dan masukkanlah IP DNS servernya. Servers = 192.168.80.2, dan<br>centanglah pada kotak Allow Remote Requests. |                         |
| 14. |                                                                                                    | (maksimal<br>point = 7) |
|     |                                                                                                    |                         |
|     | Total Point (maksimal point = 70)                                                                                                    | Nilai =                 |

| Nomor              | Nilai Essay | Paraf Siswa | Paraf Penguji |
|--------------------|-------------|-------------|---------------|
| 1                  |             |             |               |
| 2                  |             |             |               |
| Jumlah Total Nilai |             |             |               |

## E. Daftar Pustaka

Hermawan Riyadi. 2019. "Pengertian NAT Beserta Fungsi dan Cara Kerja NAT dalam Jaringan Komputer", https://www.nesabamedia.com/pengertian-fungsi-dan-cara-kerja-nat/, diakses pada 21 September pukul 21.00

Rachmadona Sebayang. 2015. "Belajar MikroTik di VMware Workstation – Konfigurasi Dasar MikroTik", http://rachmadona.net/belajar-mikrotik-di-vmware-workstation-konfigurasi-dasar/, diakses pada 21 September pukul 21.00